Segion Västernorrland

| Datum      |  |
|------------|--|
| 2022-05-12 |  |

Dnr

**Sida** 1(7)

# Hjälpmedel, Beställ

Den andra länken – 'Beställ' den leder till kundorderbilden med personuppgifterna ifyllda. Att använda den vägen för att lägga en kundorder kan vara en fördel genom att man då får en överblick över vilka hjälpmedel brukaren redan har förskrivet till sig.

|                  |                                    | 191212121212 SOK                  | Namn                         | <u>Tolvan Tolvsson</u>          |                      |
|------------------|------------------------------------|-----------------------------------|------------------------------|---------------------------------|----------------------|
| SO-kod           |                                    |                                   | Gatuadress                   | Tolvvägen 12                    |                      |
| ndast individe   | r                                  |                                   | Postort                      | 00000.                          |                      |
|                  |                                    |                                   | Telefon                      |                                 |                      |
| Artikeltyp       |                                    | <b>V</b>                          | Betalningsansvar             |                                 |                      |
| Samtliga hiälpme |                                    |                                   | betannigsansvar              |                                 |                      |
| Samaga njapine   |                                    |                                   |                              |                                 |                      |
| terlämnade hjäl  | medel <u>Beställ</u> <u>Regist</u> | rerade ao <u>Hämtorder</u> Förted | kning över lånade hjälpmedel | <u>Skriv ut Uppföljningar</u>   |                      |
| os Artikel       | Benämning                          | Individ                           | Statistikkod                 | Ord.datum                       | Antal                |
| <u>14005</u>     | Pollator Futu                      |                                   |                              | 2018-01-10                      | 1                    |
| <u>16426</u>     | handtagshöjd                       | 178-93 mbv150kg                   |                              | 2018-01-10                      | 1                    |
|                  | **** TE                            | ST **** HMCSUN                    | webSESAM                     | Information                     | <u>Skriv ut</u>      |
|                  |                                    | Hakali Halisu oli                 | I                            | Manualer. Soka bestainingsunder | Tay och sortimentsov |

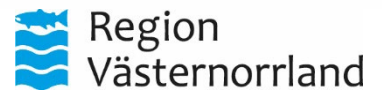

Datum 2022-05-12 Dnr

Sida 2(7)

## Kundorder, kundorderhuvud

**Patient (brukare):** Ange personnummer, 12 siffror i en följd utan streck.

**Kund/leveransadress:** Den arbetsplats som beställda hjälpmedel kommer att levereras till. Varje förskrivare kan ha flera kunder upplagda, den som är upplagd som standardarbetsplats kommer upp automatiskt.

**Beställning:** Används när beställning görs från HMV.

Uttag ur eget förråd/buffertförråd: Används när man tar hjälpmedel från sitt buffertförråd. Om ett annat buffert än standard skall användas måste Kund (se ovan) ändras för att buffert ska komma upp som alternativ.

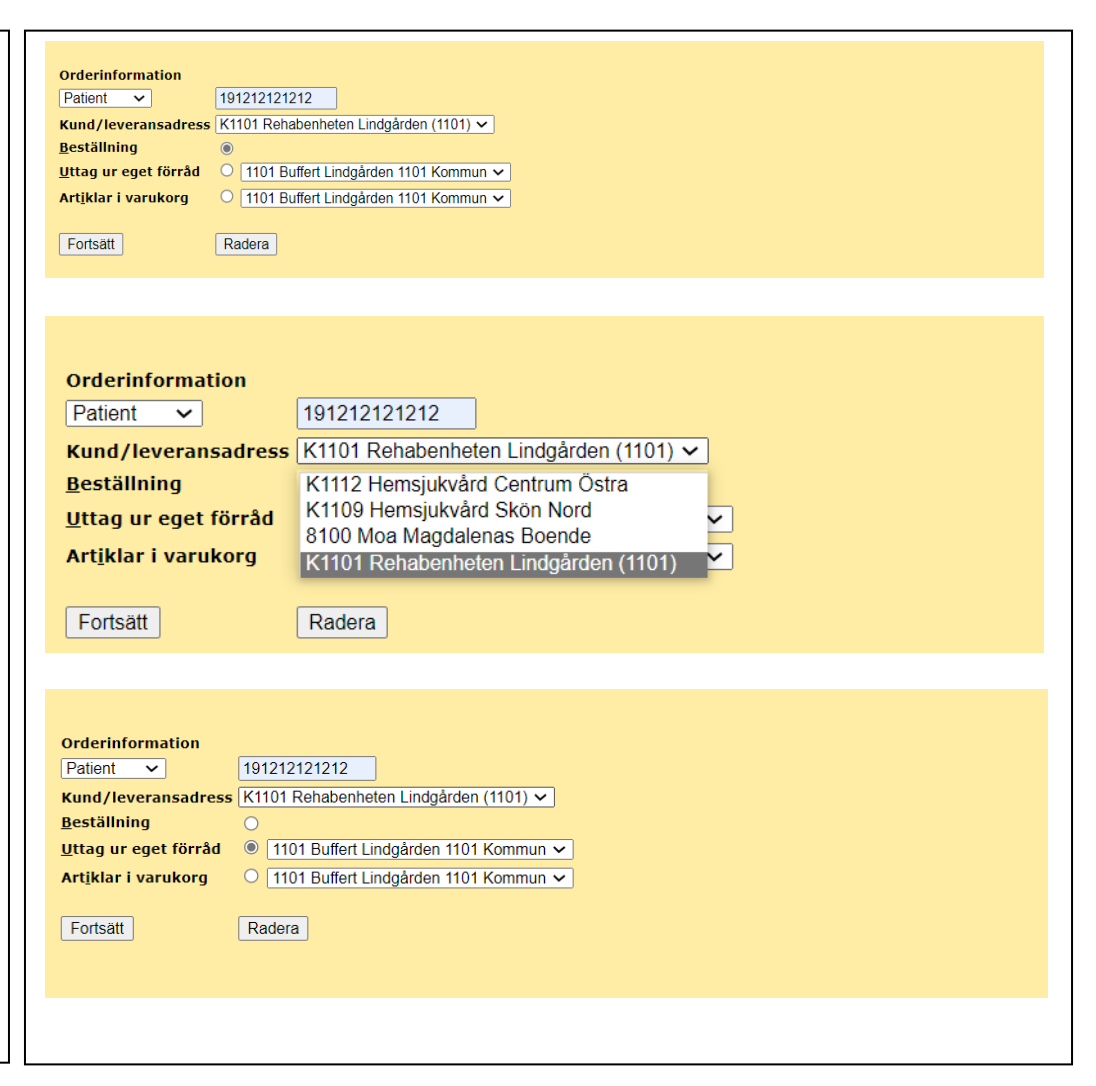

Region Västernorrland

> Datum 2022-05-12

Dnr

**Sida** 3(7)

#### Kundorder, orderrader

Mottagare (brukare): Namn visas.

Betalningsansvar: Ignoreras

Artikel: Här skrivs artikelnummer.

**Antal:** Ange antal. Om det är en individartikel skapas det lika många rader, se exempel.

**Bifoga bilaga till artikel:** Ignoreras, används för närvarande inte.

Individ: Vid 'Uttag ur eget förråd' finns även ett fält för Individ som då <u>måste</u> anges, 'Artikel' behöver då inte fyllas i. Lev.datum: Ignoreras, rätt datum kommer att visas på Kundordersammanställningen när ordern har verkställts. Ta bort: Felaktig rad, kryssa i rutan i slutet på raden. Skall alla rader tas bort kryssa i rutan i rubrikraden. Spara ändringar: Lägger till eller tar bort orderrad, se ovan. Avbryt: Skall <u>alltid</u> användas om order inte fullföljs. Fortsätt: Klicka på när alla orderrader är klara, leder till kundordersammanställning.

Behovstrappan: Länk till Hjälpmedelsguiden

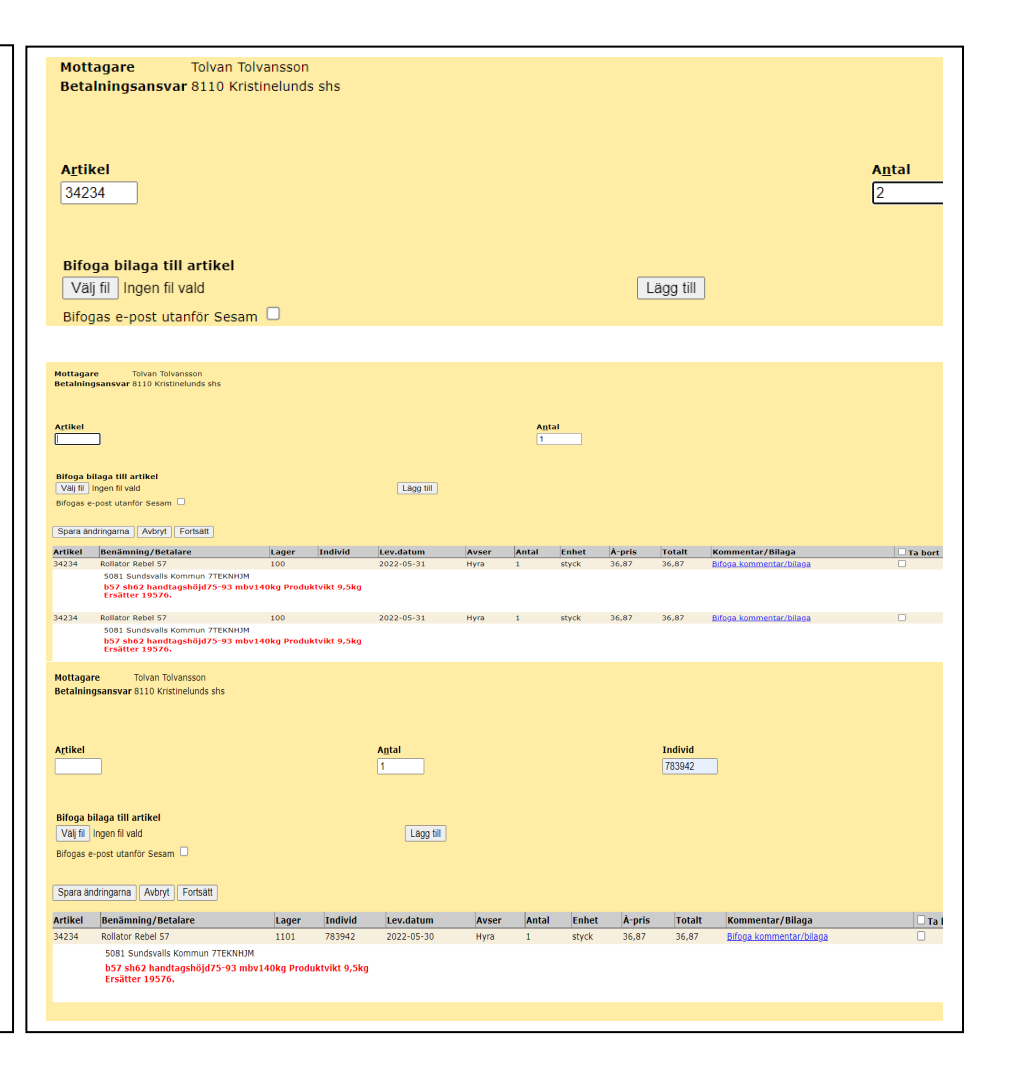

Region Västernorrland

**Datum Dnr** 2022-05-12

**Sida** 4(7)

#### Kundorder, okänt artikelnummer

Om man inte vet artikelnumret, kan man när man står i kundorderbilden klicka på Varukatalog eller Sök artikel och därigenom söka upp artikeln.

I sökresultatsbilden finns då en beställningsruta för varje artikel, markera önskad artikel och klicka på Beställknappen ovanför rubrikraden, artikeln kommer då att läggas till som orderrad på kundorderbilden. Obs att antalet då alltid blir 1, vill du ha annat antal måste det ändras på orderraden.

Står man i denna bild kan man klicka runt i systemet till andra funktioner eller länkar och sedan åter klicka på Kundorder ute i det blå fältet så kommer man tillbaka och samma kundorder ligger kvar.

| <u>illbaka</u>                                         |                                                                                                    |              |              |           |                                       |               |                              |                         |                       |                                |                     |
|--------------------------------------------------------|----------------------------------------------------------------------------------------------------|--------------|--------------|-----------|---------------------------------------|---------------|------------------------------|-------------------------|-----------------------|--------------------------------|---------------------|
|                                                        |                                                                                                    |              |              |           |                                       |               |                              |                         |                       |                                | Best                |
| Artikel                                                | Benämning                                                                                                    |              | Enh          | Status    |                                       | Lev           |                              | Leviartnr               | III                   | g. saldo                       | Beställ             |
| 15132                                                  | Armstöd Ftac hemi hö dyna mont nå armstöd I 36 f Cross/Transit/Twin                                                                                                    |              | st           | Lanervara |                                       | Etac Sverine  | AR                           | 25770-60-1              |                       |                                |                     |
| 15647                                                  | Armstöd Etac hemi vä dyna mont nå armstöd I 36 f Cross/Transit/Twin                                                                                                    |              | st           | Lagervara |                                       | Etac Sverige  | AR                           | 25770-60-2              |                       |                                |                     |
| 1052                                                   | Armstöd Etac L25 kort hö f Cross/Transit/Twin                                                                                                    |              | et           | Lagervara |                                       | Etac Sverige  | ΔR                           | 25172-1                 |                       |                                |                     |
| 1053                                                   | Armstöd Etac L25 kort vä f Cross/Transit/Twin                                                                                                    |              | d            | Lagenvara |                                       | Etac Sverige  | ΔR                           | 25172-2                 |                       |                                |                     |
| 1054                                                   | Armstöd Etac I 36 långt hö f Cross/Transit/Twin                                                                                                    |              | sı<br>ct     | Lagervara |                                       | Etac Sverige  | AB                           | 25173-1                 |                       |                                | V                   |
| 1055                                                   | Armstöd Etac Löb längt nö Förös/Transit/Twin                                                                                                    |              | st           | Lagervara |                                       | Etac Sverige  | AR                           | 25173-2                 |                       |                                |                     |
| 4255                                                   | Poletrino Etae f armstöd 125                                                                                                    |              | et           | Lagenvara |                                       | Etac Svering  | ΔR                           | 62282-60                |                       |                                |                     |
| Mottag<br>Betalni                                      | are Tolvan Tolvason<br>Ingsansvar                                                                                                    |              |              |           |                                       |               |                              |                         |                       |                                |                     |
| Mottag<br>Betalni<br>Spara<br>A <u>r</u> tikel         | are Tolvan Tolvsson<br>ngsansvar<br>andringama Avbryt Fortsatt                                                                                                    |              |              |           |                                       |               | Antal                        |                         |                       |                                |                     |
| Mottag<br>Betalni<br>Spara<br>A <u>rtikel</u>          | are Tolvan Tolvason<br>ngsansvar<br>andringama Avbrit Fortsatt                                                                                                    |              |              |           |                                       |               | A <u>n</u> tal               |                         |                       |                                |                     |
| Mottag<br>Betalni<br>Spara<br>A <u>rtikel</u>          | are Tolvan Tolvason<br>ngsansvar<br>andringama Avbryt Fortsatt Eehovstrappan F                                                                                                    | Lager        | Statistikkod | Individ   | Lev.datum                             | Avser         | A <u>n</u> tal<br>1<br>Antal | Enhet                   | À-pris                | Totalt                         | Ta bor              |
| Mottag<br>Betalni<br>Spara<br>A <u>r</u> tikel<br>1054 | are Tokvan Tokvsson<br>ngsansvar<br>andringama Avbryt Fortsatt<br>Behovstrappan                                                                                                    | Lager<br>100 | Statistikkod | Individ   | Lev.datum<br>2018-01-10               | Avser<br>Hyra | Antal<br>1<br>Antal<br>1     | Enhet<br>Styck          | <b>A-pris</b><br>0,00 | Totalt<br>0,00                 | Ta bor              |
| dottag<br>Betalni<br>Spara<br>urtikel<br>1054          | are Tolvan Tolvsson<br>Ingsansvar<br>andringama Avbryt Fortsatt<br>Behovstrappan J<br>F<br>Behovstrappan J<br>F<br>F<br>CossTransit/Twin<br>H1655 Sundsvalls kommun 73314030<br>Rollator Futura600 b60 ehc2 handragsbig/78-93 mbv150kg<br>H1655 Sundsvalls kommun 73314030 | Lager<br>100 | Statistikkod | Individ   | Lev.datum<br>2018-01-10<br>2018-01-10 | Avser<br>Hyra | Antal<br>1<br>1              | Enhet<br>Styck<br>Styck | <b>A-pris</b><br>0,00 | <b>Totalt</b><br>0,00<br>18,58 | <mark>  Tabo</mark> |

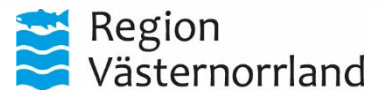

Datum 2022-05-12 Dnr

**Sida** 5(7)

# Kundorder, sammanställning

Du kommer då att komma till en

kundordersammanställning.

Kundordersammanställningen visar Mottagare, Kund och Leveransadress samt en

sammanställning på vilka och hur många artiklar som är beställda.

Samleverans önskas: Kryssas i om man vill ha alla artiklar på beställningen levererade vid samma tillfälle. Se mer info längre ner.

Om man önskar ett annat leveransdatum än inom 1–2 arbetsdagar, som annars sker, anger man det i fältet Önskat leveransdatum.

| lottagara            |                                                                                                    | Kund /Joura | rancadrocc           |                             |                 |                   |                                                |        |        |           |
|----------------------|----------------------------------------------------------------------------------------------------|-------------|----------------------|-----------------------------|-----------------|-------------------|------------------------------------------------|--------|--------|-----------|
| erconnr              | 101212121212                                                                                                    | Kund/leve   | ransadroce           |                             | 221/15          | 0                 |                                                |        |        |           |
| lamn                 | Tolvan Tolvansson                                                                                                    | Namn        | 10115001055          |                             | Ank Ba          | rn o unadomsklin  | S-vall Diah                                    |        |        |           |
| Gatuadress           | Fillanvägen 8                                                                                                    |             |                      |                             | nph bb          | in o angoonoion   | 0 100 0100                                     |        |        |           |
| ostadress            | 86337 SUNDSVALL                                                                                                    | Förskrivan  | e/beställare         |                             | Håkan           | Hallström         |                                                |        |        |           |
| elefon               |                                                                                                    |             |                      |                             |                 |                   |                                                |        |        |           |
| everansadress.       |                                                                                                    | Hämta lev   | eransadress frå      | n                           |                 |                   |                                                |        |        |           |
| lamn                 | Apk Barn o ungdomsklin S-                                                                                                    | Vālj adres  | s<br>Barn o unadomsk | lin S vall Diab Lacarottevä | non 21 85188 S  | UNDSVALL Supri    | 10 4                                           |        |        |           |
| /o adress            |                                                                                                    | Nund April  | Dani o angaomsi      | III SHAI DIAD LASA 61.546   | gen 21 00 100 0 | UNDO VALL OVEN    | <u>,                                      </u> |        |        |           |
| atuadress            | Lasarettsvänen 21                                                                                                    |             |                      |                             |                 |                   |                                                |        |        |           |
| loetadroce           |                                                                                                    |             |                      |                             |                 |                   |                                                |        |        |           |
|                      | 00100 SUNDSVALL                                                                                                    | Leveransp   | riontet              |                             |                 |                   |                                                |        |        |           |
| eleton               |                                                                                                    | Handlagga   | ire                  |                             |                 |                   |                                                |        |        |           |
| 4obil                |                                                                                                    |             |                      |                             |                 |                   |                                                |        |        |           |
| amleverans<br>inskas |                                                                                                    |             |                      |                             |                 |                   |                                                |        |        |           |
| İnskat               |                                                                                                    |             |                      |                             |                 |                   |                                                |        |        |           |
| everansdatum         |                                                                                                    |             |                      |                             |                 |                   |                                                |        |        |           |
| (                    | and the second second se |             |                      |                             |                 |                   |                                                |        |        |           |
| tontaktperson        | Hakan Halistrom                                                                                                    |             |                      |                             |                 |                   |                                                |        |        |           |
| elefon               |                                                                                                    |             |                      |                             |                 |                   |                                                |        |        |           |
| lobil                |                                                                                                    |             |                      |                             |                 |                   |                                                |        |        |           |
|                      |                                                                                                    |             |                      |                             |                 |                   |                                                |        |        |           |
|                      |                                                                                                    |             |                      |                             |                 |                   |                                                |        |        |           |
|                      |                                                                                                    | Övrig infor | mation               |                             |                 |                   |                                                |        |        |           |
|                      |                                                                                                    |             |                      |                             |                 | Bifoga bilaga ti  | ll kundorder                                   |        |        |           |
|                      |                                                                                                    |             |                      |                             |                 | Välj fil Ingen fi | vald                                           |        |        | Lägg till |
|                      |                                                                                                    |             |                      |                             | ,               | Bifogas e-post ut | anfõr Sesam 🗌                                  |        |        |           |
|                      |                                                                                                    |             |                      |                             | //              |                   |                                                |        |        |           |
|                      |                                                                                                    |             |                      |                             |                 |                   |                                                |        |        |           |
| risa beställningsra  | lerna formaterade för kopiering till jou                                                                                                    | nalsystem   |                      |                             |                 |                   |                                                |        |        |           |
| rtikel Benän         | ning/Betalare                                                                                                    |             | Lager                | Lev.datum                   | Avser           | Antal             | Enhet                                          | À-pris | Belopp |           |
| 7191 Rollato         | CarlOskar b67 mbv125kg                                                                                                    |             | 100                  | 2022-05-17                  | Hyra            | 1                 | styck                                          | 23,24  |        | 23,       |
| 5081                 | unusvans kommun /TEKNHJM                                                                                                    |             |                      |                             |                 |                   |                                                |        |        |           |
|                      |                                                                                                    |             |                      |                             |                 |                   |                                                |        |        |           |
|                      |                                                                                                    |             |                      |                             |                 |                   |                                                |        |        |           |
|                      |                                                                                                    |             |                      |                             |                 |                   |                                                |        |        |           |
|                      |                                                                                                    |             |                      |                             |                 |                   |                                                |        |        |           |
|                      |                                                                                                    |             |                      |                             |                 |                   |                                                |        |        |           |

Region Västernorrland

Dnr 2022-05-12

#### Sida 6(7)

## Kundorder, sammanställning - samleverans

Datum

Om man beställt mer än en (1) artikel och inte har kryssat i rutan 'Samleverans önskas' kommer när man klickar på 'Verkställ' en pop-up ruta med en fråga om man vill kryssa i den. Väljer man 'Ok' kommer samleverans att läggas in på alla artiklar på ordern. Om man i stället väljer 'Avbryt' skapas inte samleverans. Observera att vid bägge alternativen verkställs ordern automatiskt och inget mer behöver göras.

Om man vill beställa flera artiklar och inte vill ha samleverans på alla av dem måste man i stället göra fler order.

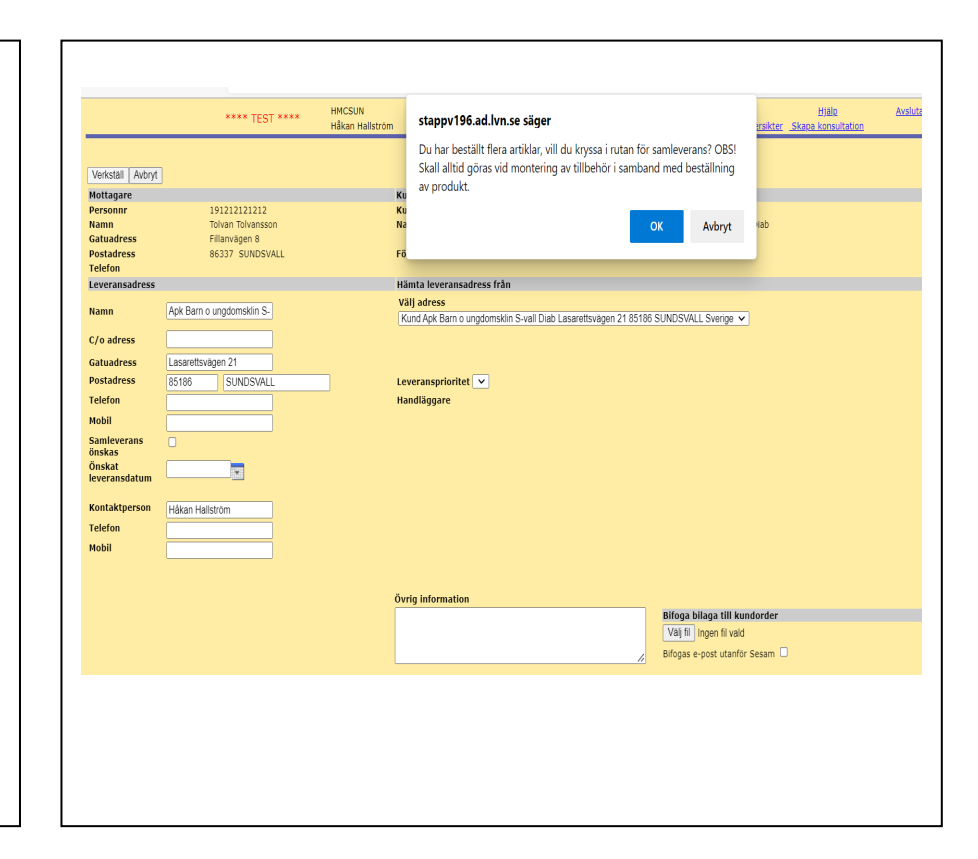

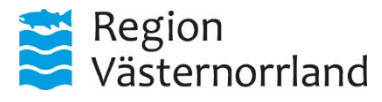

| Datum      | Dnr |
|------------|-----|
| 2022-05-12 |     |

Sida 7(7)

#### Kundorder, verkställ

När alla artiklar är ditlagda och adress samt information är ifylld enligt önskemål - klicka på Verkställ, kundordernumret kommer då att visas.

Om man klicka på kundordernumret så kommer man till kundorderbekräftelsen, där finns det leveransdatum som gäller vid ordertillfället.

Detta datum kan, av olika anledningar, från och med nästkommande dag komma att ändras. Om det sker en datumändring får man ett meddelande om det under 'Meddelanden' på förstasidan längst ner.

| Personn     Tolvan Tolvason     Nam     Rehabenheten Lindgården       Gatuadress     Tolvagen 12     Postadress     Rehabenheten Lindgården       Postadress     0000 .     Förskrivare/beställare     Häkan Hallstom       Telofon     Veransakress     Kind/Leveransakress     Häkan Hallstom       Status bisken Hallstomelet     Veransakress     Kind/Leveransakress     Veransakress       Status bisken Hallstomelet     Veransakress     Kind/Leveransakress     Kind/Leveransakress       Status bisken Hallstomelet     1902003     Ordertyp     web Förskrivning (WF3)       Status bisken Hallstomelet     1902003     Ordertyp     web Förskrivning (WF3)       Status bisken Hallstomelet     1902003     Nam     Rehabenheten Lindgården       Status bisken Hallstomelet     1902003     Kind/Leveransakress     Kind       Status bisken Hallstom     Status bisken Hallstom     Status bisken Hallstom       Gatuadress     Tolvari förskrivare/beställare     Häkan Hallstom       Status bisken Hallstom     Status bisken Hallstom     Status bisken Hallstom       Status bisken Hallstom     Status bisken Hallstom     Status bisken Hallstom <th>Mottaga</th> <th>re</th> <th></th> <th>Ku</th> <th>nd/leveransadress</th> <th></th> <th></th> <th></th> <th></th> <th></th> <th></th>                                                                                                    | Mottaga                                                                                                    | re                                                         |                                    | Ku         | nd/leveransadress     |                  |                         |                |             |         |           |  |  |  |  |
|----------------------------------------------------------------------------------------------------|----------------------------------------------------------------------------------------------------|------------------------------------------------------------|------------------------------------|------------|-----------------------|------------------|-------------------------|----------------|-------------|---------|-----------|--|--|--|--|
| Norm     Toky in Tokyson     Nam     Ratio     Ratio                                                                                                    | Derconni                                                                                                    | r                                                          | 101212121212                       | Ku         | nd/leveransadress     |                  |                         | KI             | 101         |         |           |  |  |  |  |
| Neuming     Order 1 (2013)     Pairul     Reinited methods     Reinited methods     Rein                                                                                                    | Namn                                                                                                    |                                                            | Tolyan Tolyasan                    | No         | mn                    |                  |                         | De             | habanhata   | n Linde | ården     |  |  |  |  |
| Source of the control of the control of the                                                         | Catuaday                                                                                                    |                                                            | Tolvaii Tolvssoii                  | ING        |                       |                  |                         | NO             | inabennete  | n Linuç | Jaruen    |  |  |  |  |
| Prostanters     00000 .     Forskrivare/pestalaite     Indexit industriation       Taleform     Taleform     Taleform     Industriation     Industriation       Din order in uregebrend.<br>Kandorder:     19020008     Orderty     web Forsknivning (WFB)       Fritskring over likede hittemedel<br>Standorder:     19020008     Orderty     web Forsknivning (WFB)       Fritskring over likede hittemedel<br>Standorder:     19020008     Orderty     web Forsknivning (WFB)       Kandorder:     190200212212222     Kand/levenasidress     K1101       Nam     Tohan Tohan                                                                                                    | Destadure                                                                                                    |                                                            | 1010Vdyell 12                      | <b>F</b> 2 |                       |                  |                         |                | 21          |         |           |  |  |  |  |
| Table 100 order ar nu registrend.                                                                                                    | Postadre                                                                                                    | 255                                                        | 00000 .                            | FO         | rskrivare/ destallare |                  |                         | п              | akan nalisi | rom     |           |  |  |  |  |
| Sandorder:   1920/023<br>1920/2010   web Forskrung (WFB)   set set set set set set set set set set                                                                                                    | Teleinn                                                                                                    |                                                            |                                    |            |                       |                  |                         |                |             |         |           |  |  |  |  |
| Fortexinning over linkade histomenede<br>Fortexinning over linkade histomenede<br>Tankai<br>Kundorder 18020008 Ordertyp web Forskrivning (WFB)<br>Mottagare V Kund/leveransadress K1101<br>Nann Tokan Tokson Nann Rehabenheten lindgården<br>Gatuadress Tolvvägen 12<br>Postadress 0000 . Torskrivare/beställare Histom<br>Gatuadress 0000 . Torskrivare/beställare Histom<br>Leveransadress USS SUNDSVALL<br>Telefon Mobil<br>Kontaktperson Häkan Hallstom<br>Telefon .<br>Mobil<br>Fotakterson Häkan Hallstom<br>Telefon .<br>Mobil<br>1525 Roldom fotura600 660 shandagshojr28-33 mbv150kg 200 2015-01-12 Hyra 10 0 0.00 st 10,00 mb 10,00 st 10,00 mb 10,00 st 10,00 mb 10,00 st 10,00 mb 10,00 st 10,00 mb 10,00 st 10,00 mb 10,00 st 10,00 mb 10,00 st 10,00 mb 10,00 st 10,00 mb 10,00 st 10,00 mb 10,00 st 10,00 mb 10,00 st 10,00 mb 10,00 st 10,00 mb 10,00 st 10,00 mb 10,00 st 10,00 mb 10,00 mb 10,00 mb 10,00 | Din order är<br>Kundorder:                                                                                                    | nu registrerad.                                            |                                    |            |                       |                  |                         |                |             |         |           |  |  |  |  |
| Artial Control Section Control Section Control Control Cont                                                                             | orteckning (                                                                                                    | över länade hjälpmedel                                     |                                    |            |                       |                  |                         |                |             |         |           |  |  |  |  |
| Arrianging over lånde hjøjonedel       Tilbake       Kundorder     nøb förskrivning (WFB)       Stadarbes     Kund/leveransadress     Kit 1       Personn     nøb förskrivning (WFB)       Tolvägen 12       Postadress     Kit 1       S     S       Colarderss     S       S     S     S       S     S     S     S       Colarderss     S     S     S       S     S     S     S     S     S     S     S     S     S     S     S     S     S     S     S     S     S     S     S     S     S     S     S     S     S                                                                                                    |                                                                                                    |                                                            |                                    |            |                       |                  |                         |                |             |         |           |  |  |  |  |
| Series and the high panetic description of the description of the descrip                                                                     |                                                                                                    |                                                            |                                    |            |                       |                  |                         |                |             |         |           |  |  |  |  |
| Signal web Forskriving (WFB)     Vector of the set of the set of the                                                                                                    |                                                                                                    |                                                            |                                    |            |                       |                  |                         |                |             |         |           |  |  |  |  |
| Mandar of order of the presentation of the presentation of the present of the presentation of the presentation of the prese                                                                             | örteckning i                                                                                                    | över lånade hjälpmedel                                     |                                    |            |                       |                  |                         |                |             |         |           |  |  |  |  |
| Kundorder     DaU20008     Ordertyp     web torskriving (wH2)       Mettagare     Kund/leveransadress     Kund/leveransadress     K11.01       Namn     Tolvan Tolvsson     Namn     Rehabenheten Lindgården       Gatuadress     Tolvagen 12     Förskrivare/beställare     Hilkan Hallström       Leveransadress     0000.     Förskrivare/beställare     Hilkan Hallström       C/o adress     Gatuadress     Sisterströgen 18     V     V       Postadress     Bisteriterströgen 18     V     V     V       Postadress     Sisterströgen 18     V     V     V     V       Postadress     85185 SUNDSVALL     V     V     V     V     V       Kontalkperson     Häkan Hallström     V     V     V     V     V       Kontalkperson     Häkan Hallström     V     V     V     V     V       Kottalkperson     Häkan Hallström     V     V     V     Name     Name     Name     Name     Name     Name     Name     Name     Name     Name                                                                                                    | <u>Tillbaka</u>                                                                                                    |                                                            | 1000000                            |            |                       |                  |                         |                | (11150)     |         |           |  |  |  |  |
| Notcagare     Kund / eventsadress     K1101       Nam     Tolvason     Nam     Rehabenheten Lindgården       Gatuadress     Tolvagen 12     Förskrivare/beställare     Håkan Hallström       Postadress     Tolvagen 12     Förskrivare/beställare     Håkan Hallström       Leveransadress     C/ o afress     Gatuadress     Esserttsvägen 18       Postadress     Bistorie     Sintrastress     Sintrastress       Kontaktperson     Häkan Hallström     Förskrivare/beställare     Häkan Hallström       Telefon     Sintrastress     Sintrastress     Sintrastress     Sintrastress       Kontaktperson     Häkan Hallström     Förskrivare/beställare     Hälgipmedel avser     Arpris     Rehabenheten       Kontaktperson     Häkan Hallström     Förskrivare/beställare     Hjäljmedel avser     Antal     Levantal     Apris     Radbeopee       Kontaktperson     Häkan Hallström     Förskikt lev.datum     Hjäljmedel avser     Antal     Levantal     Apris     Radbeope       Kontaktperson     Häkan Hallström     Förskikt lev.datum     Hjäljmedel avser     Antal     Levantal                                                                                                    | Kundorder                                                                                                    |                                                            | 18020008                           |            | Ordertyp              |                  | wel                     | o Förskrivning | (WFB)       |         |           |  |  |  |  |
| Person 19/12/12/12 Name Allo1   Gatuadress Tolvan Tolvanon Name Rehabenheten Lindgården   Gatuadress 00000 . Förskrivare/beställare Håkan Hallstrom   Levernasdress Rehabenheten Lindgården Vol arbeiten Vol arbeiten   C/o adress Easaretisvägen 18 Vol arbeiten Vol arbeiten   Postadress Easaretisvägen 18 Vol arbeiten Vol arbeiten   Mobil Vol arbeiten Vol arbeiten Vol arbeiten   Kontakperson Håkan Hallström Vol arbeiten Vol arbeiten   Felfon Vol arbeiten Vol arbeiten Vol arbeiten   Kontakperson Håkan Hallström Vol arbeiten Vol arbeiten   Felfon Vol arbeiten Vol arbeiten Vol arbeiten   Kontakperson Håkan Hallström Vol arbeiten Vol arbeiten   100 1.0 1.0 1.0 1.0   15426 Rollanor Future/00 blo sh52 handragshöj/78-93 mb/150kg 100 2018-01-12   15455 Kog Invin follator sh52 100 2018-01-12 Hyra 1 0 0.00                                                                                                    | Mottagare                                                                                                    |                                                            | 101212121212                       |            | Kund/leveransa        | dress            | 1/11                    | 01             |             |         |           |  |  |  |  |
| Mail Torvair Torvair Torvair Name Relation (model Torvair) Name   Postadress 0000. Förskrivare/beställare Håken Hallström   Leveransadress 0 0 1 0   Gatuadress Lasarettsvägen 18   Postadress 85185 SUNDSVALL   Telefon -   Mobil   Kontakperson   Håkan Hallström   Telefon   Mobil   Kontakperson   Benämning Relatare   Belatare   Belatare   Sudsvalls kommun 73314000   11   1 0   1585   Krig Inva follator sh2   Sundvalls kommun 73314000                                                                                                    | Personnr                                                                                                    |                                                            | 191212121212                       |            | Kunu/ leveransa       | aress            | KII<br>D-L              |                |             |         |           |  |  |  |  |
| Saturdares   Towagen 12     Value   Bikan Hellstrom     Leveransadress   Option   Förskrivare/beställare   Hikan Hellstrom     C/o adress   Gatuadress   Lasarettsvägen 18   V   V   V   V   Nam   Rehabenheten Lindgården     C/o adress   Gatuadress   Lasarettsvägen 18   V   V <thv< th="">   V   V</thv<>                                                                                                    | Namn                                                                                                    | _                                                          | Tolvan Tolvsson                    |            | Namn                  |                  | Ker                     | labenneten Li  | nagaraen    |         |           |  |  |  |  |
| robsdarbes 0000 . Grossware/pdestalare pace newsroom<br>Nama Rehabenheten Lindgården<br>C/ o afress<br>Gatuadress<br>Gatuadress<br>Gatuadress<br>Sansets vagen 18<br>Postadress<br>Satisf SUNDSVALL<br>Telefon<br>Mobil<br>Kontaktperson Håkan Hällström<br>Telefon .<br>Artike Benämning kännen besker var som som som som som som som som som som                                                                                                    | Gatuadress                                                                                                    | 5                                                          | Torvagen 12                        |            | ryadahara (ka         |                  |                         | laa Hallatayaa |             |         |           |  |  |  |  |
| leveransdress<br>Raman Rehabenheten Lindgården<br>C/o adress Lasarettsvägen 18<br>Postadress 85185 SUNDSVALL<br>Telefon<br>Mobil<br>                                                                                                    | Postadress                                                                                                    |                                                            | 00000 .                            |            | Forskrivare/ bes      | tallare          | na                      | kan malistrom  |             |         |           |  |  |  |  |
| Mailing Relation   Gatachess Lasarettsvågen 18   Postadress 65185   Dostadress 65185   Storetsvagen 18 SUNDSVALL   Telefon -   Håkan Hallström -   Telefon -   Antal Levantal   Artikk Benäming   Behänning -   Behänning -   Behänning -   Behänning -   Behänning -   Behänning -   Behänning -   Behänning -   Behänning -   Behänning -   Behänning -   Behänning -   Behänning -   Behänning -   Behänning -   Behänning -   Behänning -   Behänning -   Behänning -   Behänning -   Behänning -   Behäner -   Behäner -   Behäner -   Sundsvalls kommun 73314000 -   Telefon -                                                                                                    | Leveransad                                                                                                    | dress                                                      | Debekeekee Kiede <sup>g</sup> edee |            |                       |                  |                         |                |             |         |           |  |  |  |  |
| Sprawers Lasaretsvägen 18     Postadress   85185 SUNDSVALL     Telefon     Kontaktperson   Häkan Hallström     Telefon   Antal   Levanta   Artik     Benämning   Panerat lev.datum   Hälpmedel avser   Antal   Levanta   Argeis   Radbelpop     Artrik   Benämning   Panerat lev.datum   Hjälpmedel avser   Antal   Levanta   Argeis   Radbelpop     Artrik   Benämning   Levanta   Panerat lev.datum   Hjälpmedel avser   Antal   Levanta   Argeis   Radbelpop     Artrik   Benämning   Levanta   Argeis   Argeis   Argeis   Argeis   Argeis   Argeis   Argeis   Argeis   Argeis   Argeis   Argeis   Argeis   Argeis   Argeis   Argeis   Argeis <th <="" colspan="4" td=""><td>naliii<br/>Clo adroce</td><td></td><td>Renavenheten Linugarden</td><td></td><td></td><td></td><td></td><td></td><td></td><td></td><td></td></th>                                                                                                    | <td>naliii<br/>Clo adroce</td> <td></td> <td>Renavenheten Linugarden</td> <td></td> <td></td> <td></td> <td></td> <td></td> <td></td> <td></td> <td></td> |                                                            |                                    |            | naliii<br>Clo adroce  |                  | Renavenheten Linugarden |                |             |         |           |  |  |  |  |
| Postadress     85185     SVINUSVALL       Telefon     .       Mobil     .       Kontaktperson     Häkan Hallström       Telefon     .       Artikel     Benämning       Betalare     n       Rolator Futura600 b60 sh02 handtagshöjd78-93 mbv150kg     100     2018-01-12       12652     Kong Inva f rollator sh02     1     0     10,0 st + 10       12652     Kong Inva f rollator sh02     1     0     0,0 st + 10                                                                                                    | Gatuadress                                                                                                    | ,<br>,                                                     | Lasarettsvänen 18                  |            |                       |                  |                         |                |             |         |           |  |  |  |  |
| Telefon<br>Mobil   Antial   Levantal   Argins   Enert   Radbelopp     Artika   Benaming   Fatisk   Planerat lev.datum   Hjälpmedel avser   Antial   Levantal   Å-pris   Enert   Radbelopp     Artika   Betalare   Lager   Planerat lev.datum   Hjälpmedel avser   Återstår   kevantal   Å-pris   Enert   Radbelopp     15426   Rollator Future600 b60 sh62 handtagshöj/78-93 mbv150kg   100   2018-01-12   Hyra   1   0   10,00 str   10,00     15653   Korg Inva f rollator sh62   100   2018-01-12   Hyra   1   0   0,00 str   0,000                                                                                                    | Postadress                                                                                                    |                                                            | 85185 SUNDSVALL                    |            |                       |                  |                         |                |             |         |           |  |  |  |  |
| Motial<br>Kontak (person     Håkan Hallström       Frelefon     -       Mobial     -       Mobial     -       Mobial     -       Mobial     -       Mobial     -       Mobial     -       Benäming     -       Benäming <t< td=""><td>Telefon</td><td></td><td>Source Source</td><td></td><td></td><td></td><td></td><td></td><td></td><td></td><td></td></t<>                                                                                                    | Telefon                                                                                                    |                                                            | Source Source                      |            |                       |                  |                         |                |             |         |           |  |  |  |  |
| Kontaktperson     Håkan Hallström       Telefon     -       Mobil     -       Artika     Benämning       Benämning     -       Belalare     Benämning       Belalare     Benämning       Belalare     Belalare       Belalare     Belalare </td <td>Mobil</td> <td></td> <td></td> <td></td> <td></td> <td></td> <td></td> <td></td> <td></td> <td></td> <td></td>                                                                                                    | Mobil                                                                                                    |                                                            |                                    |            |                       |                  |                         |                |             |         |           |  |  |  |  |
| Telefon<br>Mobil     Telefon     Antial     Levantal     Artiska     Levantal     Artiska     Antial     Levantal     Artiska     Reduction     Antial     Levantal     Artiska     Reduction     Reduction     Antial     Levantal     Artiska     Levantal     Artiska     Reduction     Reduction <th< td=""><td>Kontaktper</td><td>rson</td><td>Håkan Hallström</td><td></td><td></td><td></td><td></td><td></td><td></td><td></td><td></td></th<>                                                                                                    | Kontaktper                                                                                                    | rson                                                       | Håkan Hallström                    |            |                       |                  |                         |                |             |         |           |  |  |  |  |
| Mobil     Mobil       Artike     Benämning     Lager     Planerat lev.datum     Hjälpmedel avser     Antal     Lev.antal     Å pris     Enhet     Radbelopp       16262     Rollator Future600 160 shC2 handtagshöjf76-93 mbv150kg     100     2018-01-12     Hyra     1     0     18,58 st     18,58       Sundsvalls kommun 73314030     100     2018-01-12     Hyra     1     0     0,00 st     0,00                                                                                                    | Telefon                                                                                                    |                                                            | 14 C                               |            |                       |                  |                         |                |             |         |           |  |  |  |  |
| Artikel<br>Betalare     Benämning<br>Eaclare     Planerat lev.datum     Antal<br>Faktiskt lev.datum     Antal<br>Aterstär     Lev.natal     År pris     Enhet     Radbelopp       16926     Rollator Futurs600 160 sh02 handtagsh0jd78-93 mbv150kg     100     2018-01-12     Hyra     1     0     18,58 st     18,58<br>18,58       Sundsvalls kommun 73314030     1     0     0,00 st     0,00     0,00     0,00     0,00     0,00     0,00     0,00     0,00     0,00     0,00     0,00     0,00     0,00     0,00     0,00     0,00     0,00     0,00     0,00     0,00     0,00     0,00     0,00     0,00     0,00     0,00     0,00     0,00     0,00     0,00     0,00     0,00     0,00     0,00     0,00     0,00     0,00     0,00     0,00     0,00     0,00     0,00     0,00     0,00     0,00     0,00     0,00     0,00     0,00     0,00     0,00     0,00     0,00     0,00     0,00     0,00     0,00     0,00     0,00     0,00     0,00                                                                                                    | Mobil                                                                                                    |                                                            |                                    |            |                       |                  |                         |                |             |         |           |  |  |  |  |
| Artike     Benämning     Antal     Antal     Antal     Arpris     Antal     Appris     Antal     Appris     Antal     Appris     Antal     Appris     Antal     Appris     Antal     Appris     Antal     Appris     Antal     Appris     Appris     Antal     Appris     Appris     Antal     Appris     Appris     Antal     Appris     Appris     Antal     Appris     Appris     Antal     Appris     Appris                                                                                                    |                                                                                                    |                                                            |                                    |            |                       |                  |                         |                |             |         |           |  |  |  |  |
| Betalare     Faktisk lex/datum     Aterstår     I     0     18,58 st     18,58 st     18,58 st     18,58 st     18,58 st     18,58 st     18,58 st     18,58 st     18,58 st     18,58 st     18,58 st     18,58 st     18,58 st     18,58 st     10,00 st     0,00 st     0,00 st<                                                                                                    |                                                                                                    | Benämning                                                  |                                    | Lager      | Planerat lev.datum    | Hjälpmedel avser | Antal                   | Lev.antal      | À-pris E    | inhet   | Radbelopp |  |  |  |  |
| List2b     Kollator huturabi0 be0 shb2 handtagshöp/7-93 mbv150kg     100     2018-01-12     Hyra     1     0     18,58 st     18,56       Sundsvalls kommun 73314000     1     1     1     0     100 2018-01-12     Hyra     1     0     0,00 st     0,00 st                                                                                                    | Artikel                                                                                                    | setalare                                                   |                                    |            | Faktiskt lev.datum    |                  | Aterstår                |                |             |         |           |  |  |  |  |
| Sundsvalls kommun 73314030 1<br>14663 Korg Inva Frollator sh62 100 2018-01-12 Hyra 1 0 0,00 st 0,00                                                                                                    | Artikel B                                                                                                    |                                                            | the state of the set               |            |                       | Li una           |                         | 1              | n 18 58 c   |         | 10 50     |  |  |  |  |
| 14663     Korg Inva Fröllator sh62     100     2018-01-12     Hyra     1     0     0,00 st     0,00                                                                                                    | Artikel B<br><u>16426</u> R                                                                                                    | tollator Futura600 b60 sh62 h                              | nandtagshöjd78-93 mbv150kg         | 100        | 2018-01-12            | пуга             |                         | 1              | 0 10,50 3   | n –     | 10,00     |  |  |  |  |
|                                                                                                    | Artikel B<br><u>16426</u> R<br>S                                                                                                    | Collator Futura600 b60 sh62 h<br>Sundsvalls kommun 7331403 | nandtagshöjd78-93 mbv150kg<br>D    | 100        | 2018-01-12            | пута             |                         | 1              | 0 10,50 3   | il.     | 10,30     |  |  |  |  |